## Sikkerhedskopiér mapper i Windows

Når du laver sikkerhedskopier i Windows, kan det betale sig at have sine data i så få mapper som muligt.

I Windows 7 arbejder man med såkaldte biblioteker som kan indeholde flere forskellige mapper. Det betyder at man kan tilknytte de mapper, man gemmer forskellige ting i, et bibliotek.

Du får en oversigt over bibliotekerne ved at klikke på Stifinderknappen nederst på skærmen. Dobbeltklik på Dokumenter og klik på overskriften 2 placeringer. Nu kan du se at biblioteket indeholder mapperne Dokumenter og Delte dokumenter.

Luk Stifinder så du vender tilbage til Skrivebordet.

De andre mapper du har gemt dokumenter i, kan du tilføje biblioteket ved at højreklikke på mappen og derefter vælge Medtag i bibliotek  $\rightarrow$  Dokumenter.

Tilslut en USB-nøgle.

Tag en sikkerhedskopi af biblioteket Dokumenter ved at åbne Stifinder, højreklikke på Dokumenter og vælge Send til  $\rightarrow$  Flytbar disk.

"Flytbar disk" kan være erstattet af navnet på din USB-nøgle.